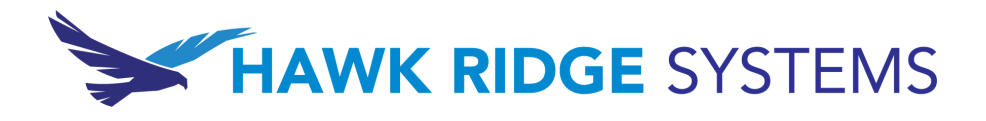

## REGISTERING FOR A COURSE

Having trouble getting registered? Follow this step-by-step guide on how to register for a course at Hawk Ridge Systems.

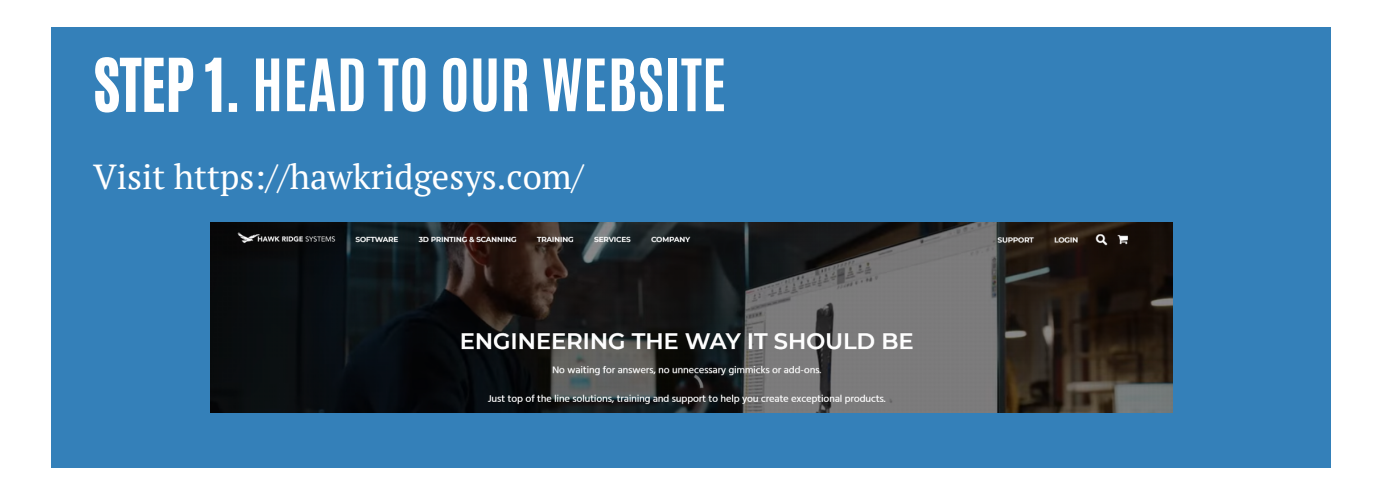

# STEP 2. CLICK ON THE TRAINING TAB

#### **STEP 3.** CLICK "LEARNING OPTIONS -COURSE CATALOGUE"

TRAINING PASSES

| LEARNING OPTIONS | COURSE CATALOG            |
|------------------|---------------------------|
| BY BRAND         | TRAINING RESOURCE BUNDLES |
| MY TRAINING      | ON-DEMAND TRAINING        |

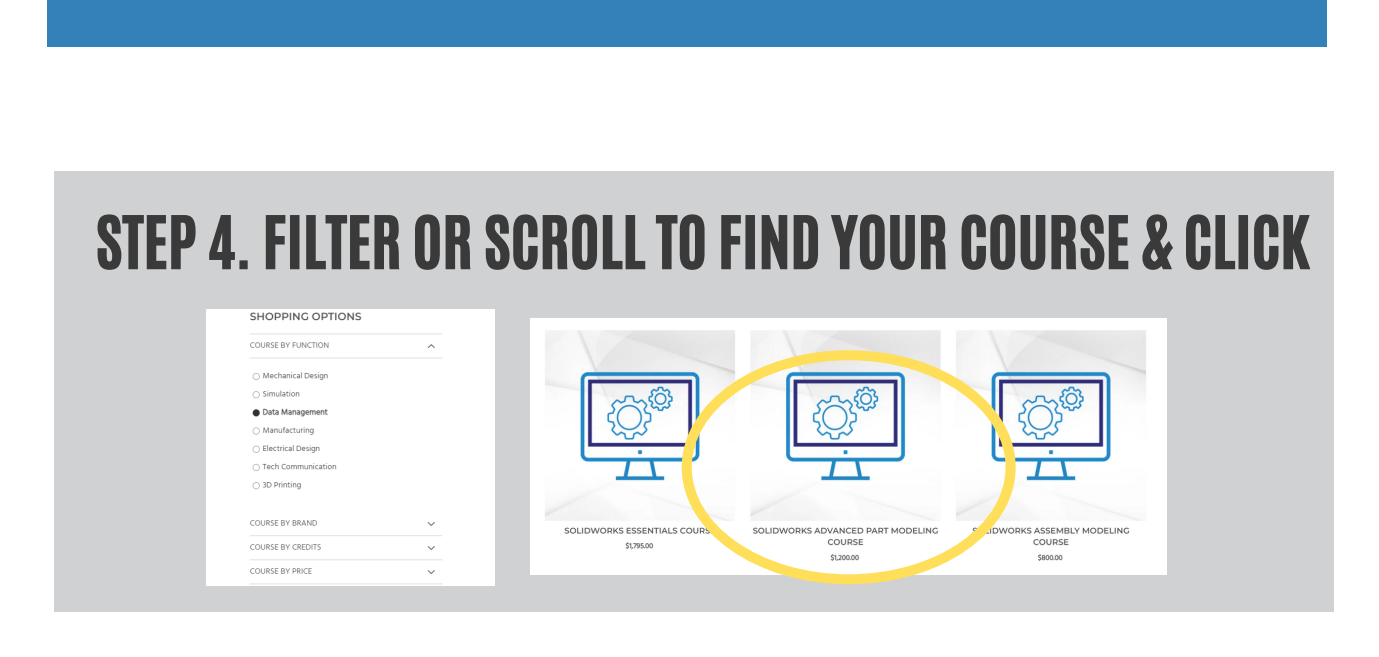

#### **STEP 5. CLICK "SELECT YOUR DATE"**

| L |   |
|---|---|
| 1 | 1 |
|   |   |

#### ADMINISTERING SOLIDWORKS PDM PROFESSIONAL COURSE

\$1,200.00

Students will participate in training exercises using a PDM Professional vault focusing on the fundamental skills and concepts central to the successful administration of SOLID/VORKS PDM Professional Depintended audience is anyone who will set up and/or administer in the PDM Professional Includes a manual in the PDM Professional Includes a manual in the PDM Professional Includes a manual in the PDM Professional Includes a manual in the PDM Professional Includes a manual interview.

SELECT YOUR DATE

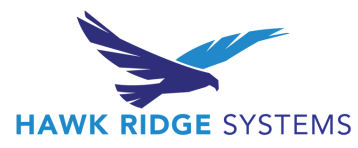

#### STEP 6. SCROLL AND CLICK "REGISTER" ON YOUR CHOICE

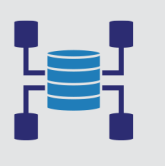

ADMINISTERING SOLIDWORKS PDM PROFESSIONAL COURSE DELIVERY TYPE: ONLINE March 29, 3022 - April 1, 2022 © 830AM - 100PM Pacific Time An Online Course (4) SPOTS REMAINING

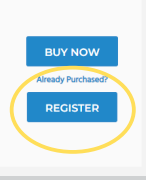

#### **STEP 7. FILL OUT THE FORM WITH YOUR INFORMATION**

| т         | RAINING REGISTRATION                                                                                                   |
|-----------|----------------------------------------------------------------------------------------------------|
| F         | RESERVE YOUR SPOT TODAY                                                                                                |
| OI<br>W   | ar certified instructors will quickly get you and your team prepared to face<br>hatever challenges come your way.      |
| Co<br>a i | emplete the form to register for the course. All fields are required. You will re<br>confirmation email shortly after. |
| a         | ass Name: Administering SOLIDWORKS PDM Professional Course                                                             |
| Di        | ate: March 29, 2022 - April 1, 2022                                                                                    |
| Tir       | me: 8:30AM - 1:00PM                                                                                                    |
| Lo        | cation: Online                                                                                                    |
| D         | alivery Type: Online                                                                                                   |

| Time Marrie                      | I and Blower                       |   |
|----------------------------------|------------------------------------|---|
| PINC Name                        | Last Narris                        |   |
|                                  |                                    |   |
| Phone Humber:                    | Work Ernal                         |   |
|                                  |                                    |   |
| Company Name:                    | Postal Code:                       |   |
|                                  |                                    |   |
| Shipping Address for Online C    | iccree Hancolic                    | _ |
|                                  |                                    |   |
|                                  |                                    |   |
|                                  |                                    |   |
|                                  |                                    |   |
|                                  | State OR Province:                 |   |
| cide:                            |                                    |   |
| - an                             |                                    |   |
| Country.                         | Taining Payment Method:            |   |
| Country:<br>Select               | Training Payment Method:<br>Select |   |
| Courtoy<br>Select<br>Courtoy     | Training Payment Method:           | • |
| Country;<br>Select.<br>Connenent | Tolizing Reymont Method:           | - |

#### **NOT SURE WHICH PAYMENT OPTION TO CHOOSE?**

Here's a key to help you choose:

| Purchase Order          | You sent/are sending a <u>new</u> PO                 |
|-------------------------|------------------------------------------------------|
| Credit Block            | Your company has an existing credit block            |
| Training Pass           | You have an existing training pass                   |
| Previous Purchase       | You previously paid for a specific course            |
| Rescheduling            | You are already scheduled for an upcoming course     |
|                         | and need to change it                                |
| Elite-Training-Credit   | Your company has existing Elite Credits open         |
| Other-Please Contact Me | None of those fit or you're still not sure? Pick me! |
|                         |                                                      |

#### **DON'T FORGET**

We ship your training manual to the address you provide when registering, please make sure this is a location you can access! \*

\*PO Boxes not accepted

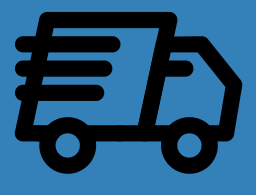

#### Still have questions?

#### Reach out us at training@hawkridgesys.com

### See you in class!

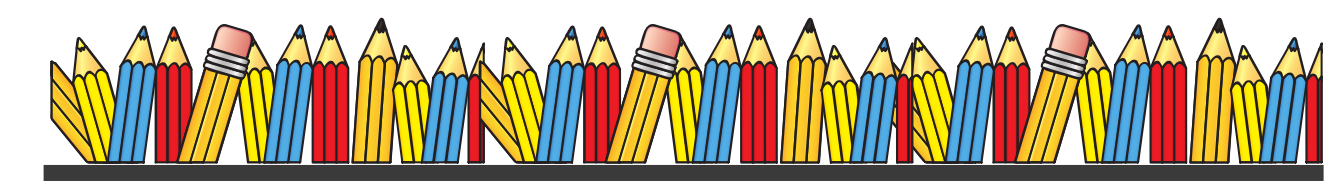

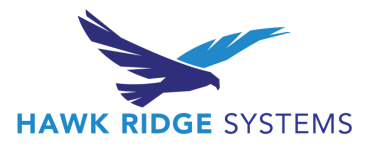